## SPA GitHub Quick Start

Cilj ovog dokumenta je opisati jednu od mogućnosti za objavljivanje projekta Visual Studio C++ na GitHubu. Preduvjet je da imate otvoren račun na GitHubu.

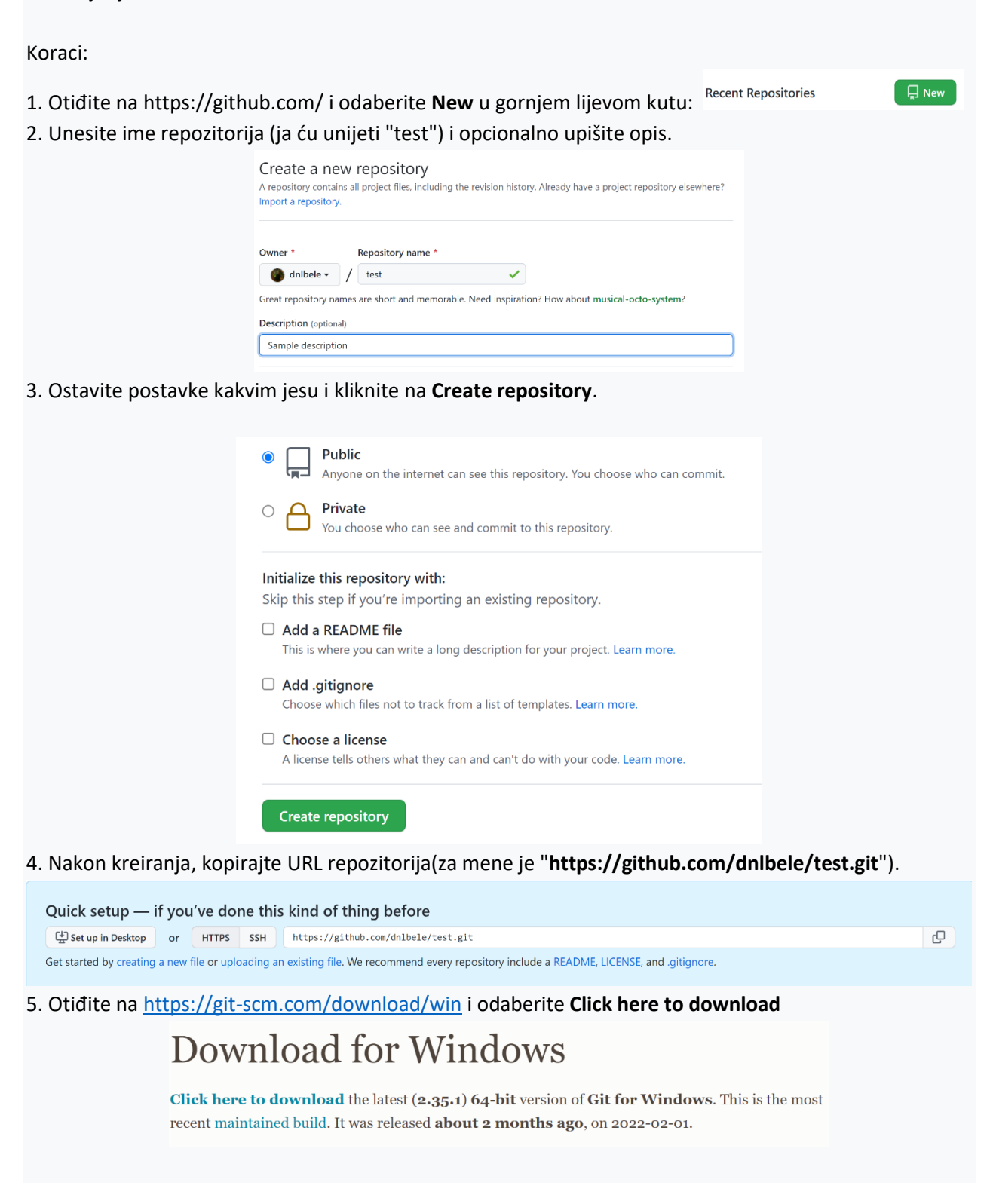

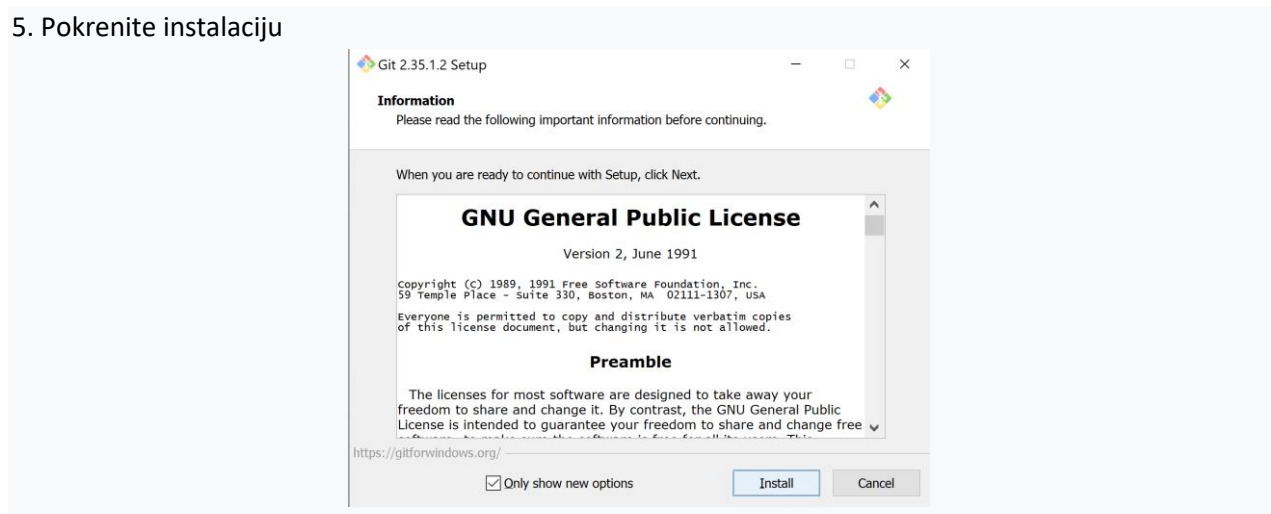

6. Nakon instalacije, otvorite windows explorer (u direktorij sa.sln datotekom vašeg projekta), kliknite desnim klikom miša i odaberite "**Git Bash Here**".

| Vame                      |        | Date modified    | Туре               | Size |
|---------------------------|--------|------------------|--------------------|------|
| .vs                       |        | 27.3.2022. 20:36 | File folder        |      |
| 📕 Test                    |        | 27.3.2022. 20:36 | File folder        |      |
| Test.sln                  |        | 27.3.2022. 20:36 | Visual Studio Solu | 2 KB |
| View                      | >      |                  |                    |      |
| Sort by                   | >      |                  |                    |      |
| Group by                  | >      |                  |                    |      |
| Refresh                   |        |                  |                    |      |
| Customize this folder     |        |                  |                    |      |
| Paste                     |        |                  |                    |      |
| Paste shortcut            |        |                  |                    |      |
| Undo Rename               | Ctrl+Z |                  |                    |      |
| 刘 Open with Visual Studio |        |                  |                    |      |
| 👌 Git GUI Here            |        |                  |                    |      |
| 🔅 Git Bash Here           |        |                  |                    |      |

## Terminal se otvara

7. Označiti da je mapa novi lokalni git repozitorij

## git init

8. Povežite vaš novi lokalni git repozitorij s GitHub repozitorijem (obavezno zamijenite putanju onom vašom iz koraka 4):

git remote add origin https://github.com/dnlbele/test.git

9. Pomoću naredbe "**git add**" dodati vaše sln, vcxproj te cpp i h datoteke u lokalni repozitorij. Primjerice, za moj projekt je to glasilo

```
git add Test.sln
git add Test/Test.vcxproj
git add Test/Test.vcxproj.filters
git add Test/Source.cpp
```

10. Napraviti prvi doprinos (engl. commit) lokalnom repozitoriju:

git commit -m "first commit"

11. Vaš doprinos iz lokalnog repozitorija sad treba poslati na server. Proces će vas tražiti da upišete korisničko ime i lozinku za GitHub

git push -u origin master

12. Otići na GitHub i provjeriti da su vaše datoteke dodane u repozitorij na serveru.

Ako sad ponovno radite lokalne izmjene, a kad ste gotovi s njima, ponavljate "git add" za sve mijenjane, nove i obrisane datoteke, "git commit" i "git push".